## SIMOREG DC-MASTER 6RA70 SIMOREG DC-MASTER Control Module SIMOTRAS HD 6SG70

## Vorgangsweise beim Software-Update

## Achtung

Stellen Sie vor einem Software-Update den Erzeugnisstand Ihres SIMOREG-Gerätes fest. Sie finden diesen auf dem Typenschild des Gerätes (Feld links unten "Prod. State").

- Prod. State = A1, A2 (Geräte mit Elektronikbaugruppe CUD1 mit Ausführungsstand C98043-A7001-<u>L1</u>-xx): Es dürfen nur Software-Stände 1.xx und 2.xx geladen werden.
- Prod. State = A3
  (Geräte mit Elektronikbaugruppe CUD1 mit Ausführungsstand C98043-A7001-<u>L2</u>-xx): Es dürfen nur Software-Stände 3.xx geladen werden.

## SIEMENS

Automation and Drives

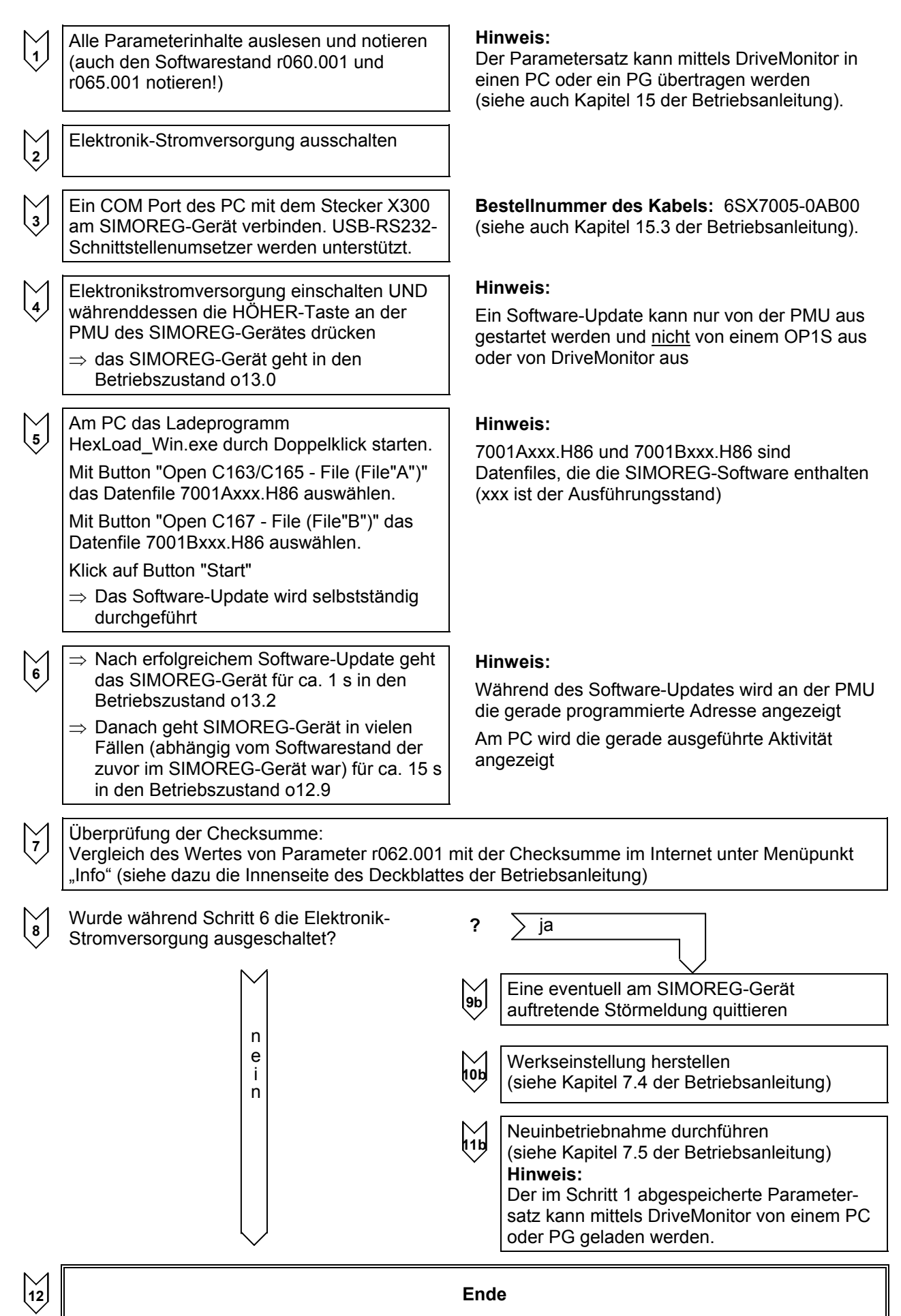